### Normal

• LED ON/OFF for 0.5s

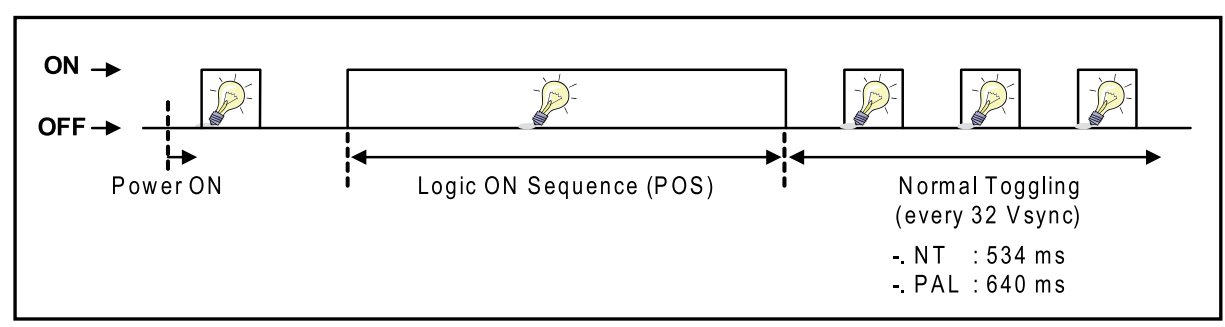

### Abnormal

• LED ON/OFF three times for 8.1s

|      |        |            |            |            |            | -2-        |             |        |  |
|------|--------|------------|------------|------------|------------|------------|-------------|--------|--|
| Exce | 27Mhz  | 540<br>m s | 540<br>m s | 540<br>ms  | 540<br>m s | 540<br>m s | 8.06<br>sec | repeat |  |
| LACC | PLL ON | 163<br>m s | 163<br>m s | 163<br>m s | 163<br>m s | 163<br>m s | 2.44<br>sec | repeat |  |

### DRV\_RESET

• LED ON for 5s and LED OFF for 2s

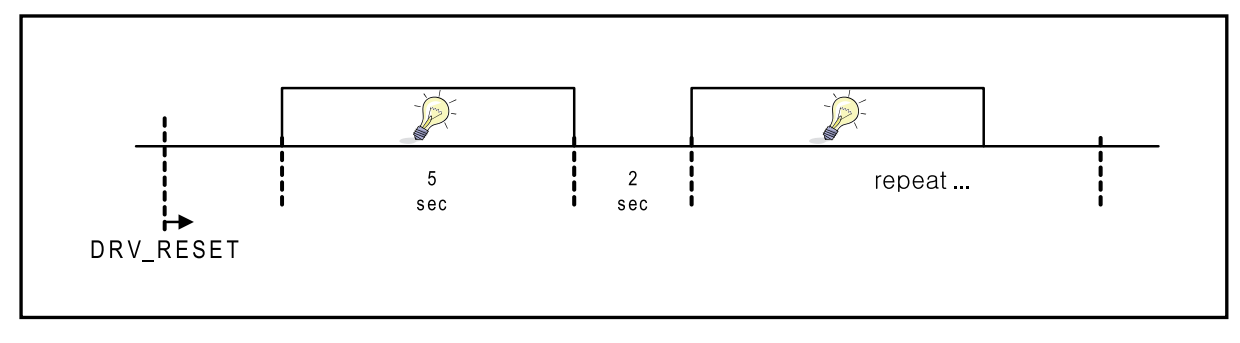

### 1. Multi Display Pairing

\* Max 10 sets of 3D TV can be connected as a "Master"

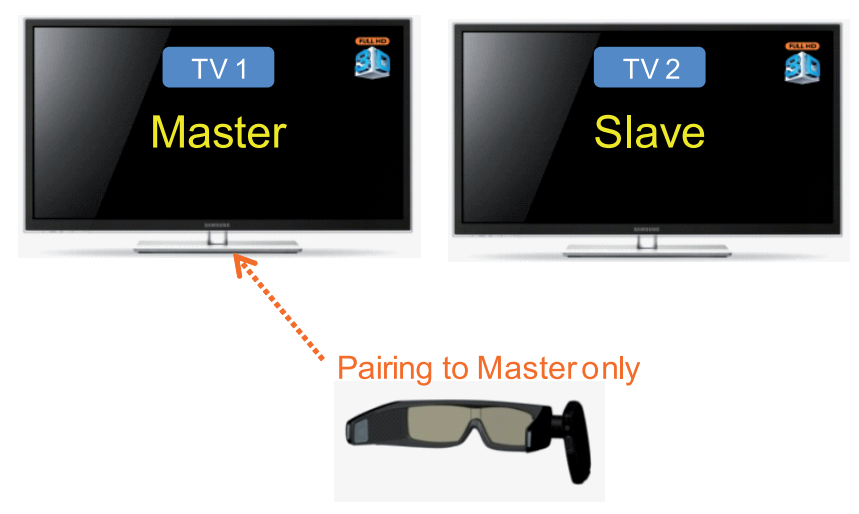

- Set "TV 1" as a Master and Do Pairing with 3D Glasses.
- Set "TV 2" as a Slave TV of Master "TV 1".
- \* Slave TVs should be inside BT covering area of Master TV (6m)

### 2. Multi Glasses Pairing

- \* Unlimited Glasses can be paired with a 3D TV.
- \* Always Pairing to "Master TV".

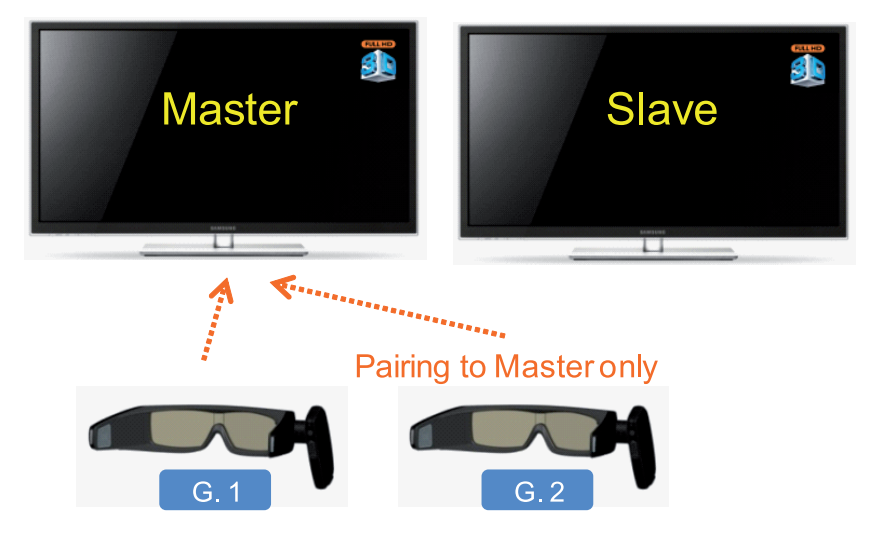

- Press "Pairing Key" on "G.1" glasses for 3ec within 50cm distance from the "Master TV" set.
- Press "Pairing Key" on "G.2" glasses for 3ec within 50cm distance from the "Master TV" set.

# 

3D glasses in 2010 did not work at 2011 model TV. (Working mechanism is different.)

## 4.2.1. Entering Factory Mode

### To enter 'Service Mode' Press the remote-control keys in this sequence.

• If you do not have Factory remote-control.

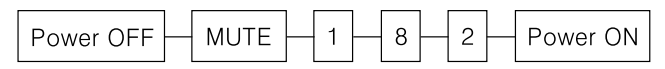

• If you have Factory remote-control.

| INFO |  | Factory |
|------|--|---------|
|------|--|---------|

• If you don't have Factory remote control, can't control some menu.

| Option                            |
|-----------------------------------|
| Control                           |
| SVC                               |
| Expert                            |
| ADC/WB                            |
| Advanced                          |
| T-MST5AUSC-xxxx                   |
| T-MST5AUSS-xxxx                   |
| E-Manual : X6ATSCA-0003           |
|                                   |
| EDID : SUCCESS                    |
| HDCP : SUCCESS                    |
| CALIB : AV/COMP/PC/HDMI           |
| OPTION : xxxxx xxx                |
| SDAL-x.xx.x.x                     |
| RFS."Mastar-X6 xxxx"              |
| KERNEL MODULE VERSION: "xxxx_xxx" |
| xxxx-xx-xx                        |
| Type : 51DSArD                    |
| Model : PN51D6900                 |
| MAC SUCCESS                       |
| LOCK X                            |
|                                   |
| Factory Data Ver : XX             |
| EERC Version : XXX                |
| DTP-AP-COMP-XXX                   |
| DTP-BP-HAL-XXXX-X                 |
| Data of purchase : xx/xx/xxxx     |

## Option

| Item          | Data     | Remark                |
|---------------|----------|-----------------------|
| Factory Reset | -        |                       |
| Туре          | 51DSArd  | 19A6TH0C ~ 22A6TF0E   |
| Local Set     | US       | US ~ SA_BOLIVIA       |
| Model         | PD6900   | LD400 ~ LD567H        |
| Tuner         | SI_ATC   | $SEC_ATSC \sim SI_TW$ |
| Front Color   | W-Violet | S-C-Gray ~ W-Violet   |

### Control

| Menu       | Item             | Data      | Remark                          |
|------------|------------------|-----------|---------------------------------|
| EDID       | EDID ON/OFF      | ON        | ON/OFF                          |
|            | EDID WRITE ALL   |           |                                 |
|            | EDID WRITE PC    |           |                                 |
|            | EDID WRITE HDMI  |           |                                 |
|            | EDID WRITE HDMI1 |           |                                 |
|            | EDID WRITE HDMI2 |           |                                 |
|            | EDID WRITE HDMI3 |           |                                 |
|            | EDID WRITE HDMI5 |           |                                 |
|            | EDID VER         |           |                                 |
|            | EDID PORT        |           |                                 |
|            | EDID WRITE DVI   |           |                                 |
| Sub Option | RF Mute Time     | 600ms     | $0\text{ms} \sim 1000\text{ms}$ |
|            | RS-232 Jack      | Debug     | Debug/UART/Logic                |
|            | Watchdog         | OFF       | ON/OFF                          |
|            | WD Count         | 0         |                                 |
|            | Dimm Type        |           |                                 |
|            | LVDS Format      | PDP       | PDP/JEIDA/                      |
|            |                  |           | VESA/19INCH                     |
|            | OTN Server Type  | operating | operating                       |
|            |                  |           | /development                    |
|            | OTN Test Server  | OFF       | ON/OFF                          |
|            | OTN Support      | ON        | ON/OFF                          |
|            | OTN Reset        |           |                                 |
|            | OTN Duration     | OFF       | ON/OFF                          |
|            | View Log         |           |                                 |
|            | H.264 Margin     | 8         | 1~                              |
|            | MPEG Margin      | 1000      | 1~                              |
|            | Tuner Margin     | 10        | 0 ~                             |

| Menu         | Item                    | Data   | Remark         |
|--------------|-------------------------|--------|----------------|
|              | Region                  | USA    | USA/KOR/SA_ATV |
|              | PC Auto Ident           | Enable | Enable/Auto    |
|              | OTP Lock                |        |                |
|              | Auto Power              | MEMORY | MEMORY/ALWAYS  |
|              |                         |        | ON/ALWAYS OFF  |
|              | KEY SENSITIVITY         | 120    | Not used ~ 255 |
|              | FANET                   | OFF    | ON/OFF         |
|              | S-MICOM Upgrade         | Off    | ON/OFF         |
|              | OTA Support             | OFF    | ON/OFF         |
|              | FKPDown                 |        |                |
| PDP Option   |                         |        |                |
| Hotel Option | Hotel Mode              | OFF    | ON/OFF         |
|              | Power On Channel EN     |        |                |
|              | Power On Channel        |        |                |
|              | Channel Type            |        |                |
|              | Power On Volume EN      |        |                |
|              | Power On Volume         |        |                |
|              | Min Volume              |        |                |
|              | Max Volume              |        |                |
|              | Panel Button Lock       |        |                |
|              | Power On Source         |        |                |
|              | Picture Menu Lock       |        |                |
|              | Music Mode AV           |        |                |
|              | Music Mode PC           |        |                |
|              | Music Mode Comp         |        |                |
|              | Music Mode Backlight    |        |                |
|              | Menu Display            |        |                |
|              | Power On Option         |        |                |
|              | Auto Source             |        |                |
|              | Energy Saving           |        |                |
|              | Clone TV to USB         |        |                |
|              | Clone USB to TV         |        |                |
|              | Setting Auto Initialize |        |                |
|              | SIRCH Update Time       |        |                |
|              | MONITOR OUT CVBS        |        |                |
| Shop Option  | Shop Mode               | OFF    | ON/OFF         |
|              | Exhibition Mode         | OFF    | ON/OFF         |
| Sound        | High Devi               | OFF    | ON/OFF         |
|              | Carrier_Mute            | ON     | ON/OFF         |
|              | Speaker Delay Normal    | 50     | 0~150          |

| Menu | Item                  | Data  | Remark             |
|------|-----------------------|-------|--------------------|
|      | Pilot Level High Thld | 0x28h | $0x00h \sim 0xEFh$ |
|      | Pilot Level Low Thld  | 0x10h | $0x00h \sim 0xEFh$ |
|      | Speaker EQ            | ON    | ON/OFF             |

### ∎ SVC

| Menu               |                   | Item                 | Data | Remark |
|--------------------|-------------------|----------------------|------|--------|
| Test Pattern       | Pattern Sel       |                      |      |        |
|                    | Logic Pattern Sel |                      | 0    | 0 ~ 31 |
|                    | Logic Level Sel   |                      | 255  | 0~255  |
| Panel Display Time |                   |                      | 2Hr  | 2Hr    |
| Tuner Status       | DVB               | SNR                  |      |        |
|                    |                   | BER                  |      |        |
|                    |                   | Signal Strength      |      |        |
|                    |                   | Bandwidth            |      |        |
|                    |                   | Frequency            |      |        |
|                    |                   | LNA Status           |      |        |
|                    |                   | FFT                  |      |        |
|                    |                   | Modulation           |      |        |
|                    |                   | Code Rate            |      |        |
|                    |                   | GI                   |      |        |
|                    |                   | Hier Modulation      |      |        |
|                    |                   | Frequency Offset     |      |        |
|                    |                   | Timing Offset        |      |        |
|                    |                   | AGC                  |      |        |
|                    |                   | UCB                  |      |        |
|                    |                   | PLL Type             |      |        |
|                    |                   | DEMOD Type           |      |        |
|                    |                   | TPS Lock             |      |        |
|                    |                   | RS Lock              |      |        |
|                    |                   | SSI                  |      |        |
|                    |                   | SQI                  |      |        |
|                    |                   | Firmware Version     |      |        |
|                    |                   | C_BER_0              |      |        |
| Micom Upgrade      | ISDB-T            | FFT Size_1           |      |        |
|                    |                   | Guard Interval_1     |      |        |
|                    |                   | Freq. Offset_1       |      |        |
|                    |                   | SNR_1                |      |        |
|                    |                   | IF AGC_1             |      |        |
|                    |                   | TMCC Lock_1          |      |        |
|                    |                   | TS Packet_1          |      |        |
|                    |                   | Master Lock_1        |      |        |
|                    |                   | A_Modulation_1       |      |        |
|                    |                   | A_Code Rate_1        |      |        |
|                    |                   | A_Timer InterLeave_1 |      |        |
|                    |                   | A_Segments Num_1     |      |        |

| Menu               | Item                 | Data    | Remark |
|--------------------|----------------------|---------|--------|
|                    | A_BER_1              |         |        |
|                    | B_Modulation_1       |         |        |
|                    | B_Code Rate_1        |         |        |
|                    | B_Timer InterLeave_1 |         |        |
|                    | B_Segments Num_1     |         |        |
|                    | B_BER_1              |         |        |
|                    | C_Modulation_1       |         |        |
|                    | C_Code Rate_1        |         |        |
|                    | C_Timer InterLeave_1 |         |        |
|                    | C_Segments Num_1     |         |        |
|                    | C_BER_1              |         |        |
| T-CON Usb Download |                      | Failure |        |

## Expert

| Menu    | Item | Data | Remark     |
|---------|------|------|------------|
| N/D ADJ |      | OFF  | ON/OFF/FIX |
| Source  |      |      |            |

## ■ ADC/WB

| Menu       | Item             | Data | Remark |
|------------|------------------|------|--------|
| ADC        | AV Calibration   | /    |        |
|            | Comp Calibration | /    |        |
|            | PC Calibration   | /    |        |
|            | HDMI Calibration | /    |        |
| ADC Target | 1st_AV_Low       | 64   | 0 ~    |
|            | 1st_AV_High      | 880  | 0 ~    |
|            | 1st_AV_Delta     | 2    | 0 ~    |
|            | 1st_COMP_Y_Low   | 64   | 0 ~    |
|            | 1st_COMP_Cb_Low  | 512  | 0 ~    |
|            | 1st_COMP_Cr_Low  | 512  | 0 ~    |
|            | 1st_COMP_Y_High  | 940  | 0 ~    |
|            | 1st_COMP_Cb_High | 512  | 0 ~    |
|            | 1st_COMP_Cr_High | 512  | 0 ~    |
|            | 1st_COMP_Delta   | 2    | 0 ~    |
|            | 1st_PC_Low       | 4    | 0 ~    |
|            | 1st_PC_High      | 1004 | 0 ~    |
|            | 1st_PC_Delta     | 2    | 0 ~    |
|            | 2nd_ACH_Low      | 4    | 0 ~    |
|            | 2nd_ACH_High     | 940  | 0 ~    |
|            | 2nd_PC_Low       | 40   | 0 ~    |

| Menu          | Item           | Data | Remark  |
|---------------|----------------|------|---------|
|               | 2nd_PC_High    | 940  | 0 ~     |
|               | 2nd_Delta      | 2    | 0 ~     |
| ADC Result    | 1st_Y_GH       |      |         |
|               | 1st_Y_GL       |      |         |
|               | 1st_Cb_BH      |      |         |
|               | 1st_Cb_BL      |      |         |
|               | 1st_Cr_RH      |      |         |
|               | 1st_Cr_RL      |      |         |
|               | 2nd_R_L        | 133  | 0 ~     |
|               | 2nd_G_L        | 133  | 0 ~     |
|               | 2nd_B_L        | 133  | 0 ~     |
|               | 2nd_R_H        | 70   | 0 ~     |
|               | 2nd_G_H        | 70   | 0 ~     |
|               | 2nd_B_H        | 70   | 0 ~     |
| White Balance | Sub Brightness | 128  | 0 ~ 255 |
|               | R-Offset       | 128  | 0 ~ 255 |
|               | G-Offset       | 128  | 0 ~ 255 |
|               | B-Offset       | 128  | 0 ~ 255 |
|               | Sub Contrast   | 128  | 0 ~ 255 |
|               | R-Gain         | 128  | 0 ~ 255 |
|               | G-Gain         | 128  | 0~255   |
|               | B-Gain         | 128  | 0~255   |
|               | Movie R-Offset |      |         |
|               | Movie B-Offset |      |         |
|               | Movie R-Gain   |      |         |
|               | Movie B-Gain   |      |         |

### Advanced

| Menu       |                 | Data                        | Remark |              |
|------------|-----------------|-----------------------------|--------|--------------|
| Picture_2D | ColorMapping    |                             |        |              |
| Picture_3D | Sub Setting_3D  |                             |        |              |
|            | EPA_3D          |                             |        |              |
|            | WB Movie_3D     | 3D_C_Rgain                  |        |              |
|            |                 | 3D_C_Bgain                  |        |              |
|            |                 | 3D_C_Roffset                |        |              |
|            |                 | 3D_C_Boffset                |        |              |
|            | WCE_3D          |                             |        |              |
|            | ColorMapping_3D |                             |        |              |
|            | Sharpness_3D    | 3D_Post_H1                  | 16     | 0 ~ 64       |
|            |                 | 3D_Post_H2                  | 8      | 0 ~ 64       |
|            |                 | 3D_Post_H3                  | 8      | 0 ~ 64       |
|            |                 | 3D_Post_H4                  | 8      | 0 ~ 64       |
|            |                 | 3D_Post_V1                  | 20     | 0 ~ 64       |
|            |                 | 3D_Post_V2                  | 14     | 0 ~ 64       |
|            |                 | 3D_Post_H2 Overshoot        | 16     | 0~255        |
|            |                 | 3D_Post_H2 Undershoot       | 16     | 0~255        |
|            |                 | 3D_Post_H3 Overshoot        | 16     | 0~255        |
|            |                 | 3D_Post_H3 Overshoot        | 16     | $0 \sim 255$ |
|            |                 | 3D_Core Gain1               | 1      | 0~15         |
|            |                 | 3D_Core Gain2               | 2      | 0~15         |
|            |                 | 3D_D_Tot_Gain               | 20     | 0~63         |
|            |                 | 3D_S_Tot_Gain               | 20     | 0 ~ 63       |
|            | Enhance_3D      | 3D_BLE_Gain                 | 22     | 0~127        |
|            |                 | 3D_D Sub Color              | 65     | 0~100        |
|            |                 | 3D_D Skin Hue               | 100    | 0~127        |
|            |                 | 3D_D Skin Sat               | 18     | 0 ~ 31       |
|            |                 | 3D_S Sub Color              | 65     | 0 ~ 100      |
|            |                 | 3D_S Skin Hue               | 72     | 0~127        |
|            |                 | 3D_S Skin Sat               | 16     | 7            |
|            |                 | 3D_M Sub Color              | 55     | 0~100        |
|            |                 | 3D_M Skin Hue               | 64     | 0~127        |
|            |                 | 3D_M Skin Sat               | 16     | 0~31         |
|            |                 | 3D_Sub_Tint                 | 50     | 0 ~ 100      |
|            |                 | 3D_CE_Normal<br>_Left_Gain  | 30     | 0~50         |
|            |                 | 3D_CE_Normal<br>_Right_Gain | 15     | 0 ~ 50       |
|            |                 | 3D_CE_Normal_Offset         | -10    | -50 ~ 50     |
|            |                 | 3D_CE_Special_Left_Gain     | 15     | 0 ~ 50       |

| Menu | Item       |                          | Data             | Remark |             |
|------|------------|--------------------------|------------------|--------|-------------|
|      |            | 3D_CE_Special_Right_Gair | 1                | 10     | $0\sim 50$  |
|      |            | 3D_CE_Special_Offset     |                  | -15    | -50 ~ 50    |
|      |            | 3D_CE_S_Left_Gain        |                  | 10     | $0 \sim 50$ |
|      |            | 3D_CE_S_Right_Gain       |                  | 40     | 0~50        |
|      |            | 3D_CE_S_Normal_Offset    |                  | -2     | -50 ~ 50    |
|      | 3D Setting | LED_BT_IR                | BTPairDis_Ho     | 2      | 1 ~ 10      |
|      |            |                          | BTPairDis_Sh     | 25     | 0 ~         |
|      |            |                          | BTTransDis       | 10     | 0~10        |
|      |            |                          | BTSlaveDelay48   | 0      |             |
|      |            |                          | BTSlaveDelay50   | 0      |             |
|      |            |                          | BTSlaveDelay60   | 0      |             |
|      |            |                          | BTEmiDel_48      | 0      |             |
|      |            |                          | BTEmiDel_50      | 0      |             |
|      |            |                          | BTEmiDel_60      | 0      |             |
|      |            |                          | BTGlsDUTY        | 100    | 50 ~ 100    |
|      |            |                          | IREmiDel_48      | 0      |             |
|      |            |                          | IREmiDel_50      | 0      |             |
|      |            |                          | IREmiDel_60      | 0      |             |
|      |            |                          | IREmiMask        | 1      | 0~15        |
|      |            |                          | IRMASKPRD        | 1      | 0~15        |
|      |            |                          | IREmiNum         | 1      | 0~15        |
|      |            |                          | SlaveDelay48     | 0      |             |
|      |            |                          | SlaveDelay50     | 0      |             |
|      |            |                          | SlaveDelay60     | 0      |             |
|      |            | PDP_BT_IR                | BTPairDis_Ho_PDP | 2      | 1~10        |
|      |            |                          | BTPairDis_Sh_PDP | 25     | 0 ~         |
|      |            |                          | BTTransDis_PDP   | 10     | 0~10        |
|      |            |                          | BTEmiDel_48_D    | 0      |             |
|      |            |                          | BTEmiDel_50_D    | 0      |             |
|      |            |                          | BTEmiDel_60_D    | 0      |             |
|      |            |                          | BTGlsDUTY_D      | 100    | 50 ~ 100    |
|      |            |                          | BTEmiDel_48_S    | 0      |             |
|      |            |                          | BTEmiDel_50_S    | 0      |             |
|      |            |                          | BTEmiDel_60_S    | 0      |             |
|      |            |                          | BTGlsDUTY_S      | 100    | 50 ~ 100    |
|      |            |                          | BTEmiDel_48_R    | 0      |             |
|      |            |                          | BTEmiDel_50_R    | 0      |             |
|      |            |                          | BTEmiDel_60_R    | 0      |             |
|      |            |                          | BTGlsDUTY_R      | 100    | 50 ~ 100    |
|      |            |                          | BTEmiDel_48_M    | 0      |             |

| Menu | Item   |                  | Data | Remark       |
|------|--------|------------------|------|--------------|
|      |        | BTEmiDel_50_M    | 0    |              |
|      |        | BTEmiDel_60_M    | 0    |              |
|      |        | BTGlsDUTY_M      | 100  | 50 ~ 100     |
|      |        | IREmiMask_PDP    | 1    | 0~15         |
|      |        | IRMASKPRD_PDP    | 1    | 0~15         |
|      |        | IREmiNum_PDP     | 1    | 0~15         |
|      |        | SlaveDelay48_PDP | 0    |              |
|      |        | SlaveDelay50_PDP | 0    |              |
|      |        | SlaveDelay60_PDP | 0    |              |
|      | DUTY   | PDUTY192         | 25   | 10 ~ 70      |
|      |        | PDUTY200         | 25   | 10 ~ 70      |
|      |        | PDUTY240_Dyn     | 25   | $10 \sim 70$ |
|      |        | PDUTY240_Mov     | 25   | $10 \sim 70$ |
|      | DCC    | Glimit_LBT0      | 88   | 0 ~ 100      |
|      |        | Glimit_LBT1      | 89   | 0 ~ 100      |
|      |        | Glimit_LBT2      | 90   | 0 ~ 100      |
|      |        | Glimit_LBT3      | 91   | 0 ~ 100      |
|      |        | Glimit_LLT0      | 95   | 0 ~ 100      |
|      |        | Glimit_LLT1      | 96   | 0 ~ 100      |
|      |        | Glimit_LLT2      | 97   | 0 ~ 100      |
|      |        | Glimit_LLT3      | 98   | 0 ~ 100      |
|      |        | DCC X1           | 0    | 0~255        |
|      |        | DCC X2           | 0    |              |
|      |        | DCC X3           | 0    |              |
|      |        | DCC Y1           | 0    |              |
|      |        | DCC Y2           | 0    |              |
|      |        | DCC h1           | 0    | 0~63         |
|      |        | DCC h2           | 0    |              |
|      |        | DCC h3           | 0    |              |
|      |        | DCC v1           | 0    | 0~63         |
|      |        | DCC v2           | 0    |              |
|      |        | Temp Read        | 0    | 0 ~ 100      |
|      |        | Time_HOT         | 120  | 0~240        |
|      |        | Time_Cold        | 120  | 0 ~ 140      |
|      |        | Temp_ST          | 16   | 0 ~ 50       |
|      |        | Temp_TH          | 40   | 0 ~ 50       |
|      |        | delta            | 5    | 0~20         |
|      | Effect | Depth_Min        | 10   | 0~255        |
|      |        | Depth_Max        | 100  | 0~255        |
|      |        | Viewp_Min_2D3D   | 64   | 0~255        |

| Menu | Item   |                | Data | Remark |
|------|--------|----------------|------|--------|
|      |        | Viewp_Max_2D3D | 192  | 0~255  |
|      |        | Viewpoint_Min  | 64   | 0~255  |
|      |        | Viewpoint_Max  | 192  | 0~192  |
|      | Debug  | Dubug          | OFF  | ON/OFF |
|      |        | DccMode        | 0    | 0/1    |
|      |        | DccSele0_0     | 0    | 0 ~ 7  |
|      |        | DccSele0_1     | 0    | 0~7    |
|      |        | DccSele0_2     | 0    | 0~7    |
|      |        | DccSele0_3     | 0    | 0 ~ 7  |
|      |        | DccSele0_4     | 0    | 0 ~ 7  |
|      |        | DccSele0_5     | 0    | 0~7    |
|      |        | DccSele0_6     | 0    | 0 ~ 7  |
|      |        | DccSele0_7     | 0    | 0 ~ 7  |
|      |        | PosiSel_0_0    | 0    | 0 ~ 3  |
|      |        | PosiSel_0_1    | 0    | 0~3    |
|      |        | PosiSel_0_2    | 0    | 0 ~ 3  |
|      |        | PosiSel_0_3    | 0    | 0 ~ 3  |
|      |        | PosiSel_0_4    | 0    | 0 ~ 3  |
|      |        | PosiSel_0_5    | 0    | 0 ~ 3  |
|      |        | PosiSel_0_6    | 0    | 0 ~ 3  |
|      |        | PosiSel_0_7    | 0    | 0 ~ 3  |
|      |        | PosiSel_0_8    | 0    | 0 ~ 3  |
|      |        | PosiSel_0_9    | 0    | 0 ~ 3  |
|      |        | PosiSel_0_10   | 0    | 0 ~ 3  |
|      |        | PosiSel_0_11   | 0    | 0 ~ 3  |
|      | Bypass |                | OFF  | ON/OFF |

# Service Adjustment

- You must perform Calibration in the Lattice Pattern before adjusting the White Balance.

### White Balance - Calibration

Factory

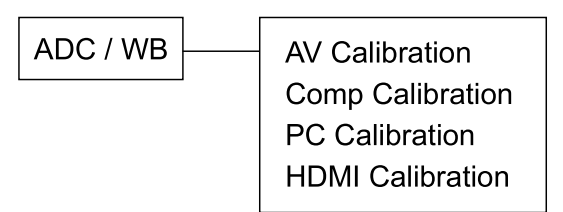

### Color Calibration

- Adjust spec.
  - 1) Source : HDMI
  - 2) Setting Mode : 1280\*720@60Hz
  - 3) Pattern : Pattern #24 (Chess Pattern)

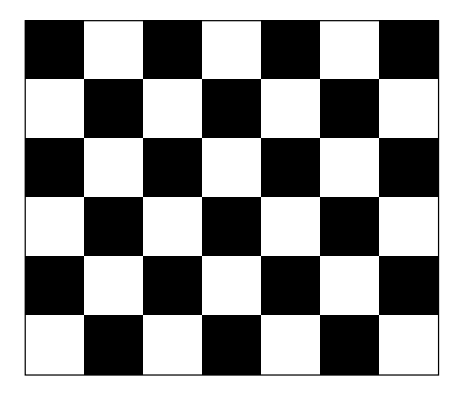

4) Use Equipment : CA210 & Master MSPG925 Generator

Use other equipment only after comparing The result with that of The Master equipment.

| Input mode Calibration   |                                                | Pattern |
|--------------------------|------------------------------------------------|---------|
| CVBS IN (Model_#1)       | Perform in NTSC/PAL B&W Pattern #24            | Lattice |
| Component IN (Model_#6)  | Perform in 720p B&W Pattern #24                | Lattice |
| PC Analog IN (Model_#21) | Perform in VESA XGA (1024x768) B&W Pattern #24 | Lattice |
| HDMI IN                  | Perform in 720p B&W Pattern #24                | Lattice |

#### • Method of Color Calibration (AV)

- 1) Apply the NTSC/PAL Lattice (N0. 3) pattern signal to the AV IN 1 port.
- 2) Press the Source key to switch to "AV1" mode.
- 3) Enter Service mode.
- 4) Select the "ADC" menu.
- 5) Select the "AV Calibration" menu.
- 6) In "AV Calibration Off" status, press the "▶" key to perform Calibration.
- 7) When Calibration is complete, it returns to the high-level menu.
- 8) You can see the change of the "AV Calibration" status from Failure to Success.

#### Method of Color Calibration (Component)

- 1) Apply the 720p Lattice (N0. 6) pattern signal to the Component IN 1 port.
- 2) Press the Source key to switch to "Component1" mode.
- 3) Enter Service mode.
- 4) Select the "ADC" menu.
- 5) Select the "Comp Calibration" menu.
- 6) In "Comp Calibration Off" status, press the "▶ " key to perform Calibration.
- 7) When Calibration is complete, it returns to the high-level menu.
- 8) You can see the change of the "Comp Calibration" status from Failure to Success.

#### • Method of Color Calibration (PC)

- 1) Apply the VESA XGA Lattice (N0. 21) pattern signal to the PC IN port.
- 2) Press the Source key to switch to "PC" mode.
- 3) Enter Service mode.
- 4) Select the "ADC" menu.
- 5) Select the "PC Calibration" menu.
- 6) In "PC Calibration Off" status, press the "▶" key to perform Calibration.
- 7) When Calibration is complete, it returns to the high-level menu.
- 8) You can see the change of the "PC Calibration" status from Failure to Success.

#### • Method of Color Calibration (HDMI)

- 1) Apply the 720p Lattice (N0. 6) pattern signal to the HDMI1/DVI IN port.
- 2) Press the Source key to switch to "HDMI1" mode.
- 3) Enter Service mode.
- 4) Select the "ADC" menu.
- 5) Select the "HDMI Calibration" menu.
- 6) In "HDMI Calibration Off" status, press the "▶ " key to perform Calibration.
- 7) When Calibration is complete, it returns to the high-level menu.
- 8) You can see the change of the "HDMI Calibration" status from Failure to Success.

### ■ White Balance - Adjustment

| Factory                  | (Low light)                                    | (High light)                               |
|--------------------------|------------------------------------------------|--------------------------------------------|
| ADC / WB - White Balance | Sub Bright<br>R offset<br>G offset<br>B offset | Sub Contrast<br>R gain<br>G gain<br>B gain |

# Software Upgrade

Samsung may offer upgrades for the TV's firmware in the future.

These upgrades can be performed via the TV.

Upgrades will be possible by connecting a USB drive to the USB port.

- When software is upgraded, video and audio settings you have made will return to their default (factory) settings.
- We recommend you write down your settings so that you can easily reset them after the upgrade.

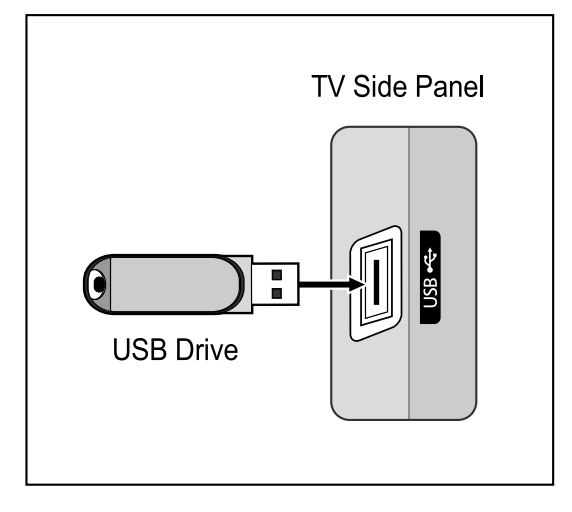

### 1. To RS232C control

- Port : COM# (Serial)
- Bit rate : 115200
- Data Bit : 8 bit
- Parity : None
- Stop Bits : 1
- Flow Control : None

### 2. Description of RS232C

| Pin# | Name | Full Name           |
|------|------|---------------------|
| 1    | CD   | Carrier Detect      |
| 2    | RxD  | Received Data       |
| 3    | TxD  | Transmitted Data    |
| 4    | DTR  | Data Terminal Ready |
| 5    | GND  | Signal Ground       |
| 6    | DSR  | Data Set Ready      |
| 7    | RTS  | Request To Send     |
| 8    | CTS  | Clear To Send       |
| 9    | RI   | Ring Indicator      |

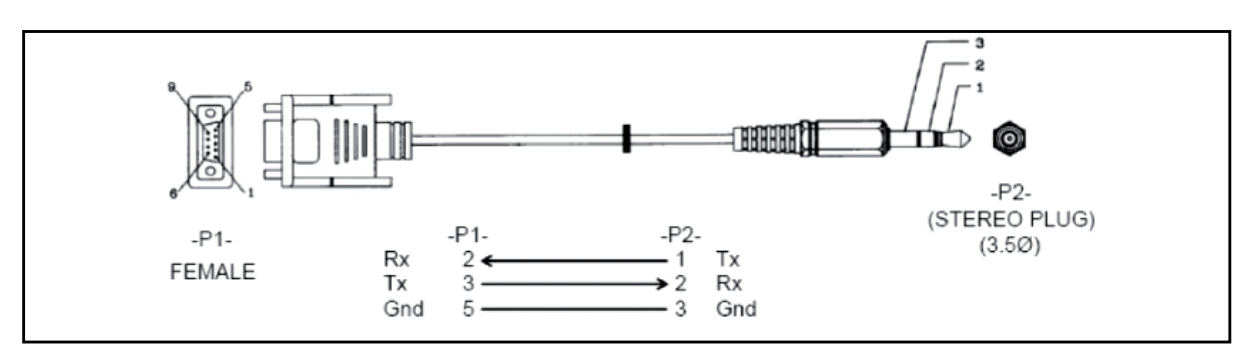

# AV control code

|         |             | Control Item    |            | Cmd1 | Cmd2 | Cmd3 | Value   |
|---------|-------------|-----------------|------------|------|------|------|---------|
| General | Power       | Power           |            | 0x00 | 0x00 | 0x00 | 0x00    |
|         |             | Off             | Off        |      |      |      | 0x01    |
|         |             | On              |            |      |      |      | 0x02    |
|         | Volume      | Direct          |            | 0x01 | 0x00 | 0x00 | (0~100) |
|         |             | Up              |            |      |      | 0x01 | 0x00    |
|         |             | Down            |            |      |      | 0x02 | 0x00    |
|         | Mute        |                 |            | 0x02 | 0x00 | 0x00 | 0x00    |
|         | Ch.         | Direct          |            | 0x04 |      | -    |         |
|         |             | Continuous      | Up         | 0.02 | 0.00 | 0x01 | 0x00    |
|         |             |                 | Down       | 0x03 | 0x00 | 0x02 | 0x00    |
| Input   | Source List | TV              | TV         | 0x0a | 0x00 | 0x00 | 0x00    |
|         |             | AV              | AV1        |      |      | 0x01 | 0x00    |
|         |             |                 | AV2        |      |      |      | 0x01    |
|         |             |                 | AV3        |      |      |      | 0x02    |
|         |             | S-Video         | S-Video1   |      |      | 0x02 | 0x00    |
|         |             |                 | S-Video2   |      |      |      | 0x01    |
|         |             |                 | S-Video3   |      |      |      | 0x02    |
|         |             | Component       | Component1 |      |      | 0x03 | 0x00    |
|         |             |                 | Component2 |      |      |      | 0x01    |
|         |             |                 | Component3 |      |      |      | 0x02    |
|         |             | PC              | PC1        |      |      | 0x04 | 0x00    |
|         |             |                 | PC2        |      |      |      | 0x01    |
|         |             |                 | PC3        |      |      |      | 0x02    |
|         |             | HDMI            | HDMI1      |      |      | 0x05 | 0x00    |
|         |             |                 | HDMI2      |      |      |      | 0x01    |
|         |             |                 | HDMI3      |      |      |      | 0x02    |
|         |             |                 | HDMI4      |      |      |      | 0x03    |
|         |             | DVI             | DVI1       |      |      | 0x06 | 0x00    |
|         |             |                 | DVI2       |      |      |      | 0x01    |
|         |             |                 | DVI3       |      |      |      | 0x02    |
| Picture | Mode        | Dynamic(Enterta | in)        | 0x0b | 0x00 | 0x00 | 0x00    |
|         |             | Standard        |            |      |      |      | 0x01    |
|         |             | Movie           |            |      |      |      | 0x02    |
|         |             | Natural         |            |      |      |      | 0x03    |
|         |             | CAL-NIGHT       |            |      |      |      | 0x04    |
|         |             | CAL-DAY         |            |      |      |      | 0x05    |
|         |             | BD Wise         |            |      |      |      | 0x06    |
|         | BackLight   |                 | 0~20       |      | 0x01 | 0x00 | (0~20)  |

| Control Item      |                  |               | Cmd1 | Cmd2 | Cmd3 | Value    |
|-------------------|------------------|---------------|------|------|------|----------|
| Contrast          |                  | 0~100         |      | 0x02 | 0x00 | (0~100)  |
| Brightness        |                  | 0~100         |      | 0x03 | 0x00 | (0~100)  |
| Sharpness         |                  | 0~100         |      | 0x04 | 0x00 | (0~100)  |
| Color             |                  | 0~10          |      | 0x05 | 0x00 | (0~100)  |
| Tint              | G/R              |               |      | 0x06 | 0x00 | (0~100)  |
| Advanced Settings | Black Tone       | Off           |      | 0x07 | 0x00 | 0x00     |
|                   |                  | Dark          |      |      |      | 0x01     |
|                   |                  | Darker        |      |      |      | 0x02     |
|                   |                  | Darkest       |      |      |      | 0x03     |
|                   | Dynamic Contrast | Off           |      |      | 0x01 | 0x00     |
|                   |                  | Low           |      |      |      | 0x01     |
|                   |                  | Medium        |      |      |      | 0x02     |
|                   |                  | HIgh          |      |      |      | 0x03     |
|                   | Shadow Detail    | -2 ~ 2        |      |      | 0x02 | (-2~2)   |
|                   | Gamma            | -3 ~ 3        |      |      | 0x03 | (-3~3)   |
|                   | RGB Only Mode    | Off           |      |      | 0x05 | 0x00     |
|                   |                  | Red           |      |      |      | 0x01     |
|                   |                  | Green         |      |      |      | 0x02     |
|                   |                  | Blue          |      |      |      | 0x03     |
|                   | Color Space      | Auto          |      |      | 0x06 | 0x00     |
|                   |                  | Native        |      |      |      | 0x01     |
|                   |                  | Custom        |      |      |      | 0x02     |
|                   | White Balance    | R-Offset(LCD) |      |      | 0x07 | (0~50)   |
|                   | White Balance    | G-Offset(LCD) |      |      | 0x08 | (0~50)   |
|                   | White Balance    | B-Offset(LCD) |      |      | 0x09 | (0~50)   |
|                   | White Balance    | R-Gain(LCD)   |      |      | 0x0a | (0~50)   |
|                   | White Balance    | G-Gain(LCD)   |      |      | 0x0b | (0~50)   |
|                   | White Balance    | B-Gain(LCD)   |      |      | 0x0c | (0~50)   |
|                   | White Balance    | Reset(LCD)    |      |      | 0x0d | 0x00     |
|                   | Flesh Tone       | -15 ~ 15      |      |      | 0x0e | (-15~15) |
|                   | Edge Enhancement | Off           |      |      | 0x0f | 0x00     |
|                   |                  | On            |      |      |      | 0x01     |
|                   | xvYCC            | Off           |      |      | 0x10 | 0x00     |
|                   |                  | On            |      |      |      | 0x01     |
|                   | Motion Lighting  | Off           |      |      | 0x11 | 0x00     |
|                   |                  | On            |      |      |      | 0x01     |
|                   | LED Motion Plus  | Off           |      |      | 0x07 | 0x00     |
|                   |                  | On(Normal)    |      |      |      | 0x01     |
|                   |                  | Cinema        |      |      |      | 0x02     |
|                   |                  | Ticker        |      |      |      | 0x03     |

| Control Item      |                      | Cmd1               | Cmd2 | Cmd3 | Value |      |
|-------------------|----------------------|--------------------|------|------|-------|------|
| Picture Option    | Color Tone           | Cool               |      | 0x0a | 0x00  | 0x00 |
|                   |                      | Normal             |      |      |       | 0x01 |
|                   |                      | Warm1              |      |      |       | 0x02 |
|                   |                      | Warm2              |      |      |       | 0x03 |
|                   | Digital Noise Filter | Off                |      |      | 0x02  | 0x00 |
|                   |                      | Low                |      |      |       | 0x01 |
|                   |                      | Medium             |      |      |       | 0x02 |
|                   |                      | High               |      |      |       | 0x03 |
|                   |                      | Auto               |      |      |       | 0x04 |
|                   |                      | Auto Visualization |      |      |       | 0x05 |
|                   | MPEG Noise Filter    | Off                |      |      | 0x03  | 0x00 |
|                   |                      | Low                |      |      |       | 0x01 |
|                   |                      | Medium             |      |      |       | 0x02 |
|                   |                      | High               |      |      |       | 0x03 |
|                   |                      | Auto               |      |      |       | 0x04 |
|                   | HDMI Black Level     | Normal             |      |      | 0x04  | 0x00 |
|                   |                      | Low                |      |      |       | 0x01 |
|                   | Film Mode            | Off                |      |      | 0x05  | 0x00 |
|                   |                      | Auto1              |      |      |       | 0x01 |
|                   |                      | Auto2              |      |      |       | 0x02 |
|                   | Auto Motion Plus     | Off                |      |      | 0x06  | 0x00 |
|                   |                      | Clear              |      |      |       | 0x01 |
|                   |                      | Standard           |      |      |       | 0x02 |
|                   |                      | Smooth             |      |      |       | 0x03 |
|                   |                      | Custom             |      |      |       | 0x04 |
|                   |                      | Demo               |      |      |       | 0x05 |
| Screen Adjustment | Picture Size         | 16:9               | 0x0b | 0x0a | 0x01  | 0x00 |
|                   |                      | Zoom1              |      |      |       | 0x01 |
|                   |                      | Zoom2              |      |      |       | 0x02 |
|                   |                      | Wide Fit           |      |      |       | 0x03 |
|                   |                      | 4:3                |      |      |       | 0x04 |
|                   |                      | Screen Fit         |      |      |       | 0x05 |
|                   |                      | Smart View I       |      |      |       | 0x06 |
|                   |                      | Smart View II      |      |      |       | 0x07 |
| Reset Picture     | Reset Picture        |                    | 0x0b | 0x0b | 0x00  | 0x00 |
| 3D                | 3D Mode              | Off                | 0x0b | 0x0c | 0x00  | 0x00 |
|                   |                      | 2D->3D             |      |      |       | 0x01 |
|                   |                      | Side By Side       |      |      |       | 0x02 |
|                   |                      | Top Bottom         |      |      |       | 0x03 |
|                   |                      | Line By Line       |      |      |       | 0x04 |

| Control Item |                              | Cmd1               | Cmd2           | Cmd3 | Value |      |        |
|--------------|------------------------------|--------------------|----------------|------|-------|------|--------|
|              |                              |                    | Vertical Line  |      |       |      | 0x05   |
|              |                              |                    | Checker BD     |      |       |      | 0x06   |
|              |                              |                    | Frame Sequence |      |       |      | 0x07   |
|              |                              | 3D->2D             | Off            |      |       | 0x01 | 0x00   |
|              |                              |                    | On             |      |       |      | 0x01   |
|              |                              | 3D View Point      |                |      |       | 0x02 | (-5~5) |
|              |                              | Depth              |                |      |       | 0x03 | (1~10) |
|              |                              | Picture Correction |                |      |       | 0x04 | 0x00   |
|              |                              | 3D Auto View       | Off            |      |       | 0x05 | 0x00   |
|              |                              |                    | Message Notice |      |       |      | 0x01   |
|              |                              |                    | On             |      |       |      | 0x02   |
| Sound        | SRS<br>TheaterSound(Genoa)   | Standard           |                | 0x0c | 0x00  | 0x00 | 0x00   |
|              | Sound Mode(X6)               | Music              |                |      |       |      | 0x01   |
|              |                              | Movie              |                |      |       |      | 0x02   |
|              |                              | Clear Voice        |                |      |       |      | 0x03   |
|              |                              | Amplify            |                |      |       |      | 0x04   |
|              | Equalizer                    | alizer Balance     |                |      | 0x01  | 0x00 | (0~20) |
|              |                              | 100hz              |                |      |       | 0x01 | (0~20) |
|              |                              | 300hz              |                |      |       | 0x02 | (0~20) |
|              |                              | 1khz               |                |      |       | 0x03 | (0~20) |
|              |                              | 3khz               |                |      |       | 0x04 | (0~20) |
|              |                              | 10khz              |                |      |       | 0x05 | (0~20) |
|              |                              | Reset              |                |      |       | 0x06 | 0x00   |
|              | SRS TruSurround<br>HD(Genoa) | Off                |                |      | 0x02  | 0x00 | 0x00   |
|              | Virtual Surrond(X6)          | On                 |                |      |       |      | 0x01   |
|              | SRS TruDialog(Genoa)         | Off                |                |      | 0x03  | 0x00 | 0x00   |
|              | Dialog Clarify(X6)           | On                 |                |      |       |      | 0x01   |
|              | Preferred Language           | English            |                |      | 0x04  | 0x00 | 0x00   |
|              |                              | Spanish            |                |      |       |      | 0x01   |
|              |                              | French             |                |      |       |      | 0x02   |
|              |                              | Korean             |                |      |       |      | 0x03   |
|              |                              | Japanese           |                |      |       |      | 0x04   |
|              | Multi-Track Sound            | Mono               |                |      | 0x05  | 0x00 | 0x00   |
|              |                              | Stereo             |                |      |       |      | 0x01   |
|              |                              | SAP                |                |      |       |      | 0x02   |
|              | Auto Volume                  | Off                |                |      | 0x06  | 0x00 | 0x00   |
|              |                              | Normal             |                |      |       |      | 0x01   |
|              |                              | Night              |                |      |       |      | 0x02   |
|              | Speaker Select               | TV Speaker         |                |      | 0x07  | 0x00 | 0x00   |

|     | Control Item |                  | Cmd1 | Cmd2 | Cmd3 | Value                             |
|-----|--------------|------------------|------|------|------|-----------------------------------|
|     |              | External Speaker |      |      |      | 0x01                              |
|     | Sound Select | Main             |      | 0x08 | 0x00 | 0x00                              |
|     |              | Sub              |      |      |      | 0x01                              |
|     | Sound Reset  | Sound Reset      |      | 0x09 | 0x00 | 0x00                              |
| KEY |              | Key Generation   | 0x0d | 0x00 | 0x00 | refer to<br>the table<br>of below |

| Key value  | Value      |
|------------|------------|
| Up         | 96 (0x60)  |
| Down       | 97 (0x61)  |
| Left       | 101 (0x65) |
| Right      | 98 (0x62)  |
| Menu       | 26 (0x1A)  |
| Internet   | 147 (0x93) |
| Enter (OK) | 104 (0x68) |
| EXIT       | 45 (0x2D)  |